## ADPRO<sup>®</sup> FastTrace<sup>™</sup> 2 Hybrid Ethernet I/O Unit

#### **Features**

Unit, with LED indicators, contact inputs and relay outputs, controlled by the ADPRO FastTrace 2 Hybrid video recorder. The unit is controlled by the host system through the Ethernet network (for 10 Mbps network only).

The base unit offers:

- 3 LED indicators (red: recording / yellow: fault / green: power supply)
- 4 voltage-free contact inputs (default = NO)
- 4 relays (voltage free switchover contacts) each with status LED

The base unit is:

- mounted on DIN rail
- extendible with one to three extension units. Extension units are powered from the base unit. Each offers 4 additional contact inputs and 4 relay outputs
- powered by a local adapter (12 VDC; 800 mA) or by a PoE switch or injector.

| Specifications – Base Unit             |                                                                                                    |  |  |  |
|----------------------------------------|----------------------------------------------------------------------------------------------------|--|--|--|
| Power supply<br>- Voltage<br>- Current | <ul> <li>(use 12 V / 800 mA adapter or PoE ** switch/injector)</li> <li>12 V +/- 10%</li> <li>190 mA max. (all LEDs and relays activated)<br/>140 mA (all relays off)</li> </ul> |  |  |  |
| Inputs                                 | 4 voltage free contact inputs, NO or NC (NO by default)                                                                                                    |  |  |  |
| Outputs                                | 4 switchover relay contacts (NC/C/NO), rated 30VDC @ 1A                                                                                                    |  |  |  |
| Dimensions                             | 72 mm x 89.7 mm x 62.2 mm                                                                                                    |  |  |  |
| Operating temperature                  | 0 ~ 40°C                                                                                                    |  |  |  |
| Relative humidity                      | 95% (non condensing)                                                                                                    |  |  |  |
| Straps                                 | SW1: shorted temporarily to reset (internal use) (default = open)                                                                                                    |  |  |  |
|                                        | SW2: load software if pins are shorted (internal use) (default = open)                                                                                                    |  |  |  |
|                                        | SW4: load standard settings (default = open): shunt SW4, shorten SW1 (reset) and remove shunt                                                                                    |  |  |  |
| LEDs                                   | D9: ON = Video system is powered                                                                                                    |  |  |  |
|                                        | D11: ON = Video system in error state                                                                                                    |  |  |  |
|                                        | D10: ON = Video system is currently recording                                                                                                    |  |  |  |
|                                        | D18: ON = relay K1 activated                                                                                                    |  |  |  |
|                                        | D19: ON = relay K2 activated                                                                                                    |  |  |  |
|                                        | D20: ON = relay K3 activated                                                                                                    |  |  |  |
|                                        | D21: ON = relay K4 activated                                                                                                    |  |  |  |

\*\* PoE = Power over Ethernet

## Net I/O module

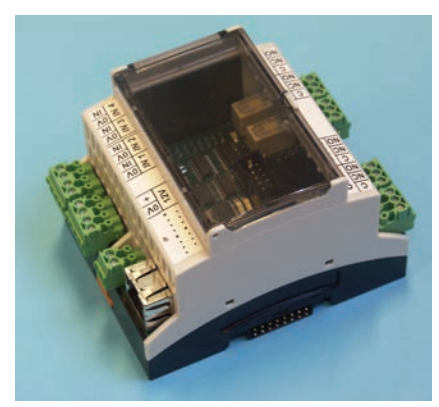

Base unit

Extension unit

#### **Ordering Information**

Please use these order numbers to place your order with Xtralis:

| Base unit      | 49841000 |  |
|----------------|----------|--|
| Extension unit | 49841010 |  |

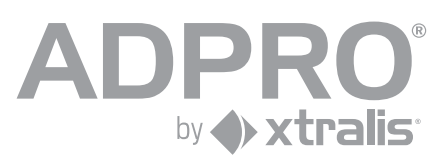

#### **Specifications – Extension Unit**

| Power supply<br>- Voltage<br>- Current | <ul> <li>(powered by base unit or PoE switch/injector)</li> <li>12 V +/- 10%</li> <li>50 mA max. (all LEDs and relays activated)<br/>10 mA (all relays off)</li> </ul> |  |  |
|----------------------------------------|----------------------------------------------------------------------------------------------------|--|--|
| Inputs                                 | 4 voltage free contact inputs, NO or NC (NO by default)                                                                                                    |  |  |
| Outputs                                | 4 switchover relay contacts (NC/C/NO), rated 30 VDC @ 1A                                                                                                    |  |  |
| Dimensions                             | 54 mm x 89.7 mm x 62.2 mm                                                                                                    |  |  |
| Operating temperature                  | 0 ~ 40°C                                                                                                    |  |  |
| Relative humidity                      | 95% (non condensing)                                                                                                    |  |  |
| LEDs                                   | D18: ON= relay K5 activated                                                                                                    |  |  |
|                                        | D19: ON= relay K6 activated                                                                                                    |  |  |
|                                        | D20: ON= relay K7 activated                                                                                                    |  |  |
|                                        | D21: ON= relay K8 activated                                                                                                    |  |  |

The extension unit is set to an address from 0 to 3 with DIP1. However, address 3 is not supported by the software!

## **Connections and Adjustments**

BASE UNIT

#### B Z B Z B Z B Z B Z B Z B Z B Z B Z B Z B Z B Z B Z B Z B Z B Z B Z B Z B Z B Z B Z B Z B Z B Z B Z B Z B Z B Z B Z B Z B Z B Z B Z B Z B Z B Z B Z B Z B Z B Z B Z B Z B Z B Z B Z B Z B Z B Z B Z B Z B Z B Z B Z B ≥ + 12V C $\Delta$ 0 0 0 0 2 3 1 4 $\nabla$ $\nabla$ $\nabla$ $\nabla$ OUT 1 OUT 2 OUT 3 OUT 4 022022 0 <u>2 2 0 2 2</u>

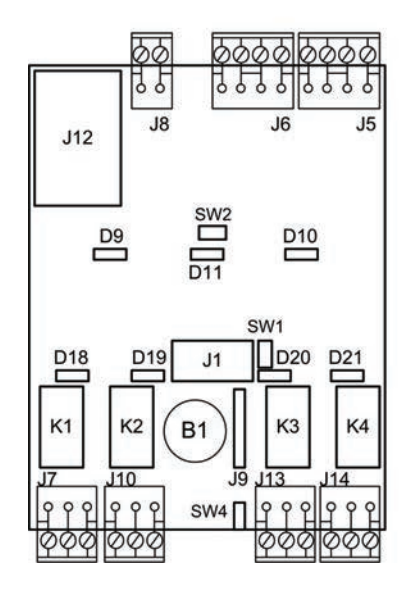

#### EXTENSION UNIT

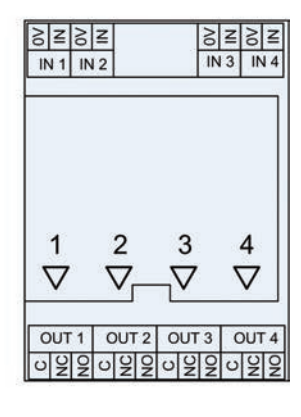

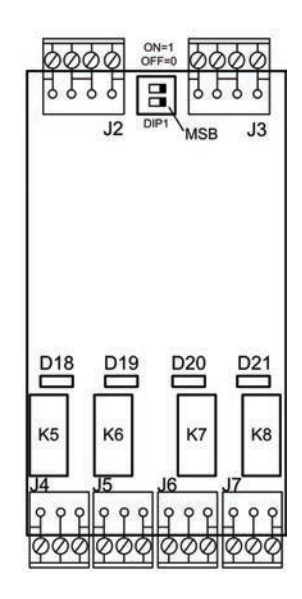

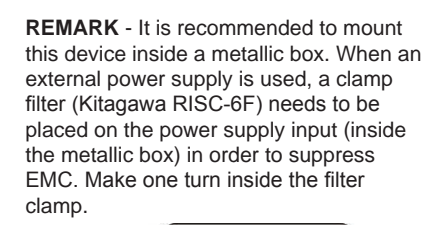

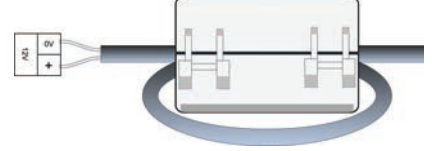

WARNING: THE 0V TERMINAL HAS TO BE CONNECTED TO EARTH!

#### Set the IP Address

The NetIO module is by default set to IP address 192.168.1.100 with subnet mask 255.255.255.0.

Use the **NetFinder** tool to locate all modules on your local network. **Mind**: devices behind a router will not be detected.

Click **Search** to locate the NetIO modules.

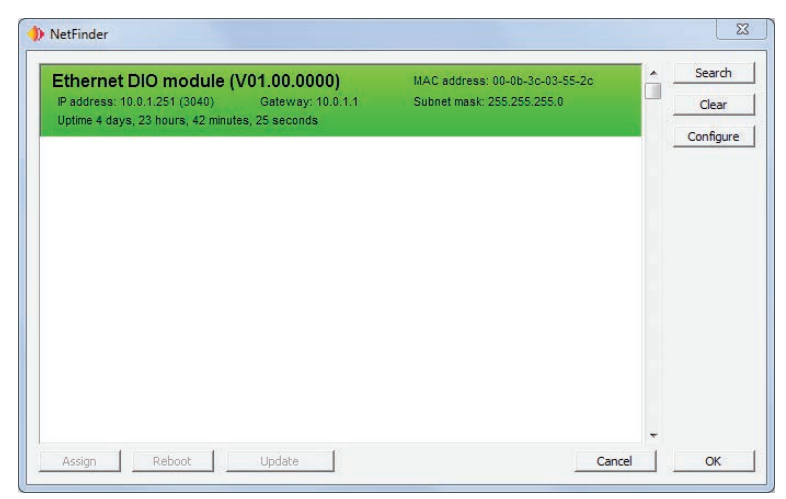

Select the NetIO module that needs servicing and click **Assign**. Type the new IP address, subnet mask and gateway. These new settings are stored in flash memory.

| IP address       | 10 . 0 . 1 . 251     | OK     |
|------------------|----------------------|--------|
|                  | NO A O D O AVEN      | Cancel |
| Subnet mask      | 255 . 255 . 255 . 0  |        |
| Gateway          | 10 . 0 . 1 . 1       |        |
| Reload timer     |                      |        |
| Close this windo | w on success         |        |
|                  | 10 seconds remaining |        |

**REMARK** - NetFinder.exe is found in the 'tools' map on the FastTrace 2 CD. When the /e parameter is added, the list will also return all video systems that are connected to the local network:

# ADPRO<sup>®</sup> FastTrace<sup>™</sup> 2 Hybrid Ethernet I/O Unit

#### **Update Firmware**

#### Step 1

To update the firmware, launch the NetFinder tool. Search the network for connected devices.

#### Step 2

Select the NetIO module that needs servicing, click Reboot and check the Force bootload mode option. Click OK. If successful, you will see the message "Success - device rebooted".

| Reboot embedded device   |              |
|--------------------------|--------------|
| ✓ Force bootload mode    | OK<br>Cancel |
| Success Device rebooted! |              |

#### Step 3 (optional)

The NetIO module is now disabled and enters in Reboot mode. Click Search to update the list of connected devices. The NetIO module now appears in yellow. The IP address is stored in memory and will not be lost after the firmware update.

#### Step 4

Select the NetIO module and click Update. Select the file with the most recent firmware (img file). The file is transferred over the TFTP protocol (Trivial File Transfer Protocol is a simplified FTP protocol).

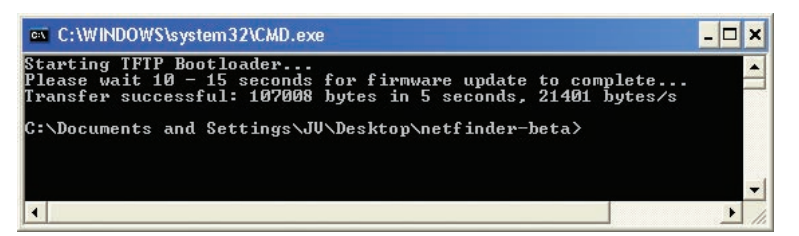

If successful, you will see the message "Transfer Successful".

#### www.xtralis.com

UK and Europe +44 1442 242 330 D-A-CH +49 431 23284 1 The Americas +1 781 740 2223

Middle East +962 6 588 5622 Asia +86 21 5240 0077 Australia and New Zealand +61 3 9936 7000

The contents of this document are provided on an "as is" basis. No representation or warranty (either express or implied) is made as to the completeness, accuracy or reliability of the contents of this document. The manufacturer reserves the right to change designs or specifications without obligation and without further notice. Except as otherwise provided, all warranties, express or implied, including without limitation any implied warranties of merchantability and fitness for a particular purpose are expressly excluded.

Attrilis, Xtralis logo, The Soorer You Know, VESDA, ICAM, ECO, OSID, HeiTel, ADPRO, IntrusionTrace, and LoiterTrace are trademarks and/ or registered trademarks of Xtralis and/or its subsidiaries in the United States and/or other countries. Other brand names mentioned herein are for identification purposes only and may be trademarks of their respective holder(s). Your use of this document does not constitute or create a licence of other right to use the name and/or trademarks of their respective holder(s). Your use of this document does not constitute or create a licence of this document is subject to copyright owned by Xtralis. You agree not to copy, communicate to the public, adapt, distribute, transfer, sell, modify or publish any contents of this document without the express prior written consent of Xtralis.

Doc. no. 20148\_02 Part 19531880

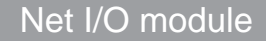

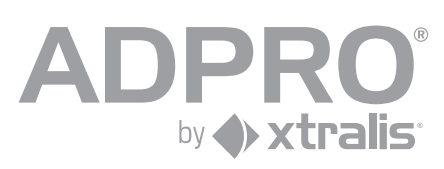